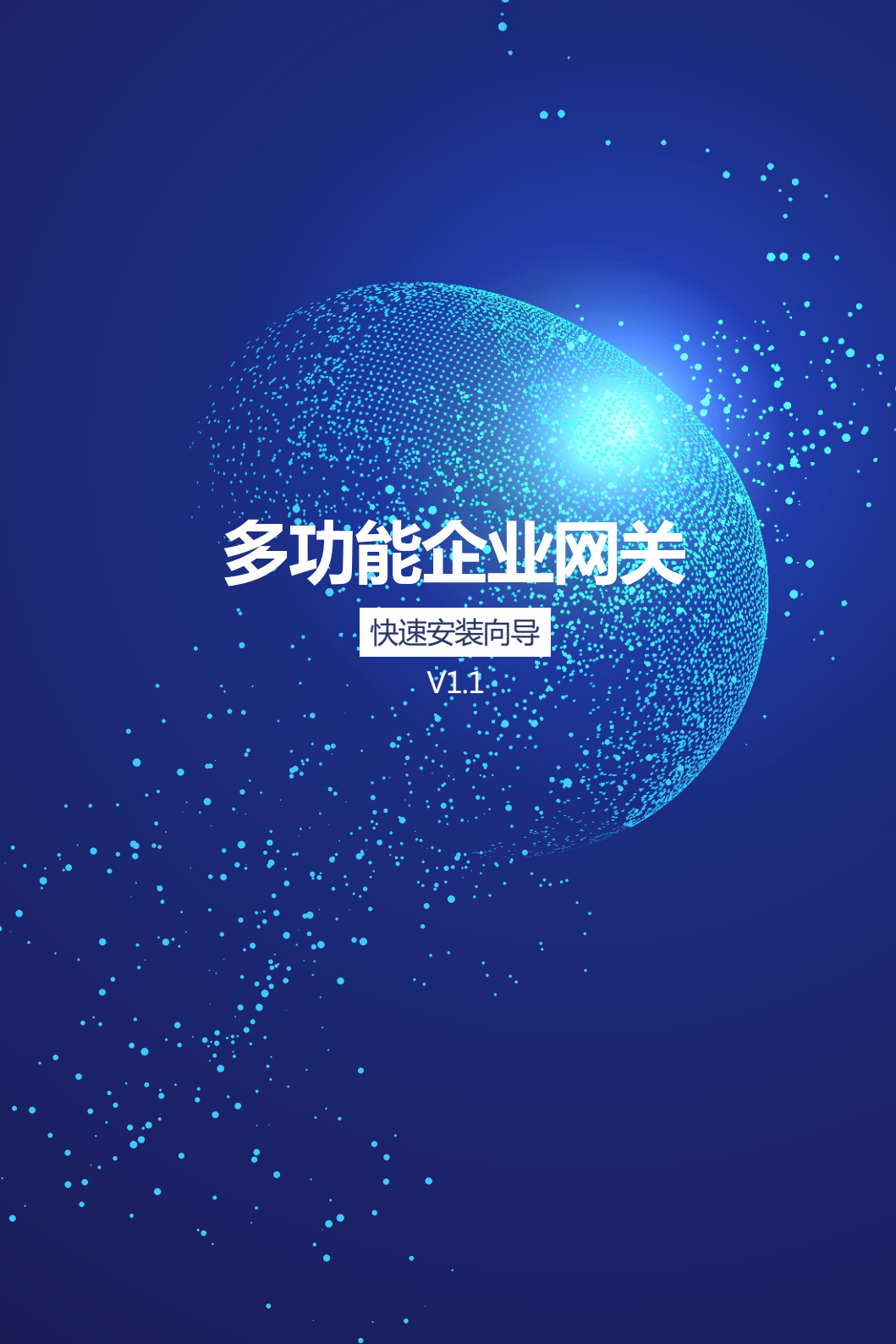

## 前言

感谢您选择我们的产品!阅读此说明书有益于配置、管理和维护本产品,祝您使用愉快!

#### 说明书使用约定

1、说明书中所提到的【本设备】、【设备】、【本产品】、【产品】等名词,如无特别说明,均指本设备。

2、由于浏览器的兼容性问题,部分浏览器可能导致页面显示不正常、无法保存信息等问题,建议您使用谷歌 浏览器或第三方浏览器的极速模式对设备进行配置。

3、在设备配置过程中,配置界面部分设置有?提示,鼠标移动到此处,页面将对此参数进行解释。

4、说明书中所涉及到的IP地址等数据信息均为举例说明,具体请以实际情况为准。

5、说明书中涉及的产品图仅供参考,产品的硬件或软件会不定期更新,具体请以实物为准。

此说明书为快速安装向导,可联系经销商获取详细说明文档。

## 产品外观图

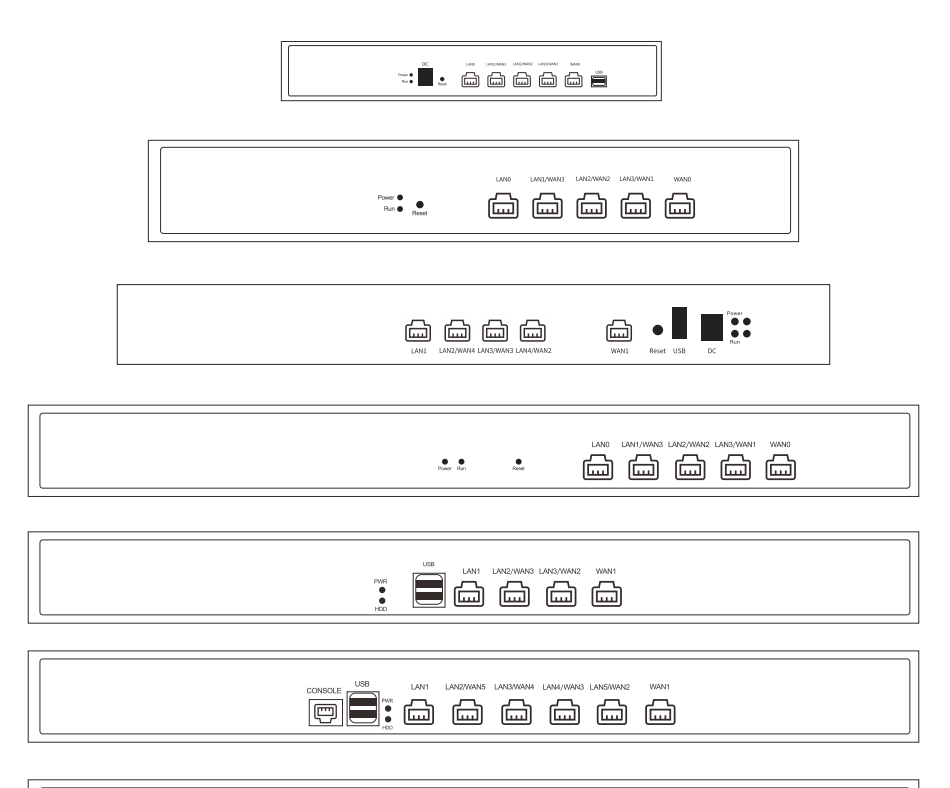

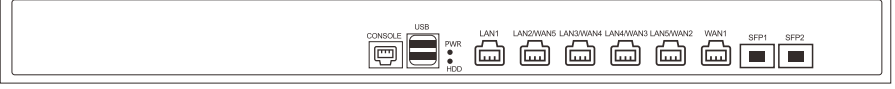

# 接口/按钮及指示灯

## 接口/按钮

| 接口/按钮   | 说明                                                                                                    |
|---------|----------------------------------------------------------------------------------------------------|
| WAN     | 广域网接口,用于接入Internet的网口。                                                                                                    |
| LAN     | 局域网接口,用于连接交换机或计算机的网口。                                                                                                    |
| LAN/WAN | 通过软件设置可实现LAN/WAN互转,接口出厂默认为LAN口。                                                                                                    |
| SFP     | 光纤模块接口,通过软件设置可实现LAN/WAN互转 ,SFP1、SFP2出厂默认为<br>LAN口;带机量1000人以下版本网关无此接口。                                                              |
| Reset   | 恢复出厂设置按钮,设备带电运行过程中按住按钮10-15秒后松手,设备将恢复到<br>默认出厂配置;带机量400人及以上版本网关无此按钮。                                                               |
| USB     | 1、带机量300人及以下版本网关:接口暂无功能;<br>2、带机量400人及以上版本网关,恢复出厂设置:1)断电;2)插上USB有线鼠标<br>(不支持U盘);3)通电,等待3分钟;4)断电;5)拔掉USB鼠标;6)通电。<br>3、更多功能开发中,敬请期待。 |
| CONSOLE | 设备控制端口,用于配置管理设备;带机量500和1000人及以上版本网关有此接口。                                                                                           |

## 指示灯

| 指示灯            | 说明                                                 |
|----------------|----------------------------------------------------|
| Power/PWR电源指示灯 | 绿色常亮,设备通电正常;熄灭,设备通电不正常。                            |
| Run工作状态指示灯     | 绿色常亮,设备工作正常;熄灭,设备工作不正常。<br>带机量400人及以上版本网关无此指示灯。    |
| HDD硬盘读写指示灯     | 红色闪烁,设备硬盘读写数据中;熄灭,设备暂无读写硬盘数据。<br>带机量400人以下网关无此指示灯。 |
| 网口指示灯          | 熄灭,网口断开;黄色、绿色闪烁,网口数据传输中。                           |

## 电脑配置

请将您的电脑有线连接到本产品LAN口或LAN/WAN接口,按以下步骤进行操作:

1) 打开电脑-右键【网络】-【属性】-【更改适配器设置】;

2) 鼠标右键点击【本地连接】,选择【属性】;

3)在【属性】对话框连接项目中双击【Internet协议版本4(TCP/IPv4)】(如下图1左图);

4)在【Internet协议版本4】对话框中,确认选项为【自动获得IP地址】、【自动获得DNS服务器地址】(如下图1右图),【确定】退出。

| 🔋 U太网 属性 🛛 👋                                                                                                    | Internet 协议版本 4 (TCP/IPv4)属性                                               |    |
|----------------------------------------------------------------------------------------------------|----------------------------------------------------------------------------|----|
| 网络 共享                                                                                                    | 常规 配用配置                                                                    |    |
| 连接时使用<br>💂 Realtek Pcle GBE Family Controller                                                                                                    | 如果网络支持此功能,则可以获取自动指派的IP设置。否则,你需要从H<br>络系统管理员处获得适当的IP设置。                     | 2] |
| 配置(C) 此连接使用下列项目(O): ☑ 0∩5 数据每计计规理条                                                                                                    | ●自动获得IP地址(0)<br>-○使用下面的IP地址(5):                                            |    |
| ✓         ● Kircosoft 网络语配器多路传送器协议           ✓         ▲ Microsoft 网络语配器多路传送器协议           ✓         ▲ Microsoft LDP 协议逐动程序           ✓         ● 链路层托扑发现映射器 I/O 驱动程序           ✓         ● 链路层托扑发现响应程序 | IP地址(I):     · · · ·       子网掩码(U):     · · · ·       默认网关(D):     · · · · |    |
| ✓ ▲ Internet 协议版本 6 (TCP/IPv6) ✓ ▲ Internet 协议版本 4 (TCP/IPv4) <                                                                                                    | ●自动获得DNS服务器地址(B)<br>○使用下面的DNS服务器地址(E):                                     |    |
| 安装(N) 卸载(U) 属性(R)                                                                                                    | 首选DNS服务器(P):                                                               |    |
|                                                                                                    | 备用DNS服务器(A):                                                               |    |
| истиг。кляникаал жиннений , Сленкелириншенжелине<br>上的通讯                                                                                                    | □ 退出时验证设置(L) 高级(V)                                                         |    |
| 藏定 取消                                                                                                    | 确定取                                                                        | 消  |

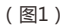

## 登录设备

1)在电脑上谷歌浏览器地址栏输入172.16.0.1,打开产品界面(如图2);

2)输入默认用户名 "admin"和默认密码 "admin"(均不含引号,全部小写);点击【登录】按钮,首次登录成功后会弹出【设置向导】页面,点击【退出向导】按钮进入系统总览界面(如图3)。

| DEVICE                                                                                                    | 设备管理平台<br>EMANAGEMENT PLATFORM |  |
|----------------------------------------------------------------------------------------------------|--------------------------------|--|
| <ul> <li>▲ 登录账号</li> <li>▲ 登录账码</li> <li>□</li> <li>□</li></ul> | admin<br>•••••<br>登录           |  |

| 设备  | 會理平台            | 总览 |                            |                     |       |                            |  |
|-----|-----------------|----|----------------------------|---------------------|-------|----------------------------|--|
| 888 | иs              | ■系 | 系统状态                       |                     |       |                            |  |
| •   | 818<br>рнсруја; |    | ● 型号                       | AC7621              |       | 0/100                      |  |
| •   | 在线用户<br>网络农業    |    | ኈ 版本                       | V3.2-201705170712   | ***   | CPU                        |  |
| ি   | 元代武器            |    | ② 系统时间                     | 2017-06-26 15:18:52 | (30%) | 68943 KB / 223543 KB<br>内存 |  |
| tii | 应用控制            |    | <ul> <li>② 运行时间</li> </ul> | 1时37分59秒            |       |                            |  |
| ৩   | 20.00 M         |    | ▲ 在线用户数                    | 2                   | 0%    | 92/98301<br>活动链接           |  |
|     |                 |    |                            |                     |       |                            |  |

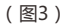

## 网络设置

网络设置是指通过配置设备接口模式、LAN、WAN,从而实现局域网所有终端接入互联网。 点击左侧【网络设置】-【网络设置】按钮,进入【网络设置】页面(如下图4所示),对【接口模式】、 【LAN】、【WAN】进行配置。

| 设备         | 管理平台   | 网络设置   |                 |              |              |              |                  |              |      | ○<br>退出系統 |
|------------|--------|--------|-----------------|--------------|--------------|--------------|------------------|--------------|------|-----------|
|            |        |        |                 |              |              |              |                  |              |      |           |
| Æ          |        | ■接口模式  |                 |              |              |              |                  |              |      |           |
| W          | 网络设置   |        |                 |              | _            |              |                  |              |      |           |
| •          | 网络设置   | 接口模式   | 单LAN 单WAN模式 ▼   |              |              |              |                  |              |      |           |
| 0          | IP组设置  |        |                 | eth0<br>Ian0 | eth0<br>lan0 | eth0<br>lan0 | eth0<br>lan0     | eth0<br>wan0 |      |           |
| 0          | 静态路由   |        |                 |              |              | 1            |                  |              |      |           |
| o          | 端口映射   | LAN    |                 |              |              | WAN          |                  |              |      |           |
| o          | 网络诊断   |        |                 |              |              |              |                  |              |      |           |
| o          | 多WAN负载 | lan0   |                 |              |              | wan0         |                  |              |      |           |
| o          | 静态IP分配 | 接入方式   | ● DHCP服务 ◎ PPTP |              |              | 接入方式         | ● 自动获取<br>◎ PPTP | PPPoE        | 静态IP |           |
| ((îo       | 无线管理   | 基本配置   |                 |              |              | 使用网关跃点       | 1                |              | •    |           |
| <u>2</u> = | 用户认证   | IP地址   | 172.16.0.1      |              |              | MAC地址        | 78:d3:8d:11:d    | I:f0         |      |           |
| 411        |        | 子网掩码   | 255.255.0.0     | 0            |              | 设置MTU        | 1500             |              | 0    |           |
| ĬŶŀ        | 应用控制   | DHCP配置 |                 |              |              |              |                  |              |      |           |
| $\odot$    | 流量控制   | 启用DHCP |                 |              |              |              |                  |              |      |           |
| ~          |        | 起始IP地址 | 172.16.0.100    | 0            |              |              |                  |              |      |           |
| ট্টে       | 系統     |        |                 |              |              |              |                  |              |      |           |
|            |        |        |                 |              |              |              |                  |              |      |           |

(图4)

【接口模式】:自定义网口/光口状态,实现LAN/WAN互转。

【LAN】:局域网基本配置及DHCP配置,根据现场网络环境进行配置。

【WAN】:广域网接口配置,根据宽带运营商提供的上网信息填写WAN口信息。

举例:

某公司有2条宽带,一条电信宽带是PPPoE拨号方式上行8Mbps下行100Mbps,另外一条是联通专线宽带静态IP地址接入方式上行20Mbps下行20Mbps,局域网IP地址设置为172.16.0.1,子网掩码255.255.0.0,200台终端采取自动获得IP和DNS的方式上网。

配置:

1、【接口模式】设置为【单LAN双WAN模式】,如下图5所示:

| ■接口模式       |          |              |              |              |              |              |
|-------------|----------|--------------|--------------|--------------|--------------|--------------|
| 接口模式 单LAN X | QWAN模式 ▼ | eth0<br>lan0 | eth0<br>lan0 | eth0<br>lan0 | eth0<br>wan1 | eth0<br>wan0 |

(图5)

2、【LAN】配置如下图6所示:

| LAN  |        |                 |    |   |
|------|--------|-----------------|----|---|
| lan0 |        |                 |    |   |
|      | 接入方式   | ● DHCP服务 ◎ PPTP |    |   |
| 基本配  | 置      |                 |    |   |
|      | IP地址   | 172.16.0.1      |    |   |
|      | 子网掩码   | 255.255.0.0     |    | 0 |
| DHCP | 置      |                 |    |   |
|      | 启用DHCP | $\checkmark$    |    |   |
|      | 起始IP地址 | 172.16.0.2      |    | 0 |
|      | 结束IP地址 | 172.16.0.201    |    | 0 |
|      | 租用时间   | 12              | 小时 | 0 |
|      | DNS1   | 自动              |    |   |
|      | DNS2   |                 |    |   |

注意:租用时间表示DHCP地址池中的IP分配给终端的时长,超过时长后,若该终端离开,则 该IP将分配给其他终端使用。

<sup>(</sup>图6)

3、【WAN】配置,根据宽带运营商提供的上网信息填入WAN0、WAN1配置中,如下图7所示,WAN0对应电信宽带、WAN1对应联通宽带插入设备对应网口,保存即可。

| WAN       |                                                                           |          | WAN   |             |                                                         |    |
|-----------|---------------------------------------------------------------------------|----------|-------|-------------|---------------------------------------------------------|----|
| wan0 wan1 |                                                                           |          | wan0  | wan1        |                                                         |    |
| 接入方式      | <ul> <li>○ 自动获取</li> <li>● PPPoE</li> <li>● 静想</li> <li>● PPTP</li> </ul> | ŞIP      | 接入7   | 与式          | <ul> <li>● 自动获取 ● PPPoE ● 静态</li> <li>● PPTP</li> </ul> | IP |
| 用户名       |                                                                           |          | IP#   | 也址          |                                                         | 0  |
| 密码        |                                                                           | <b>A</b> | 子网络   | 龟码          |                                                         |    |
| 使用网关跃点    | 1                                                                         | •        | ą     | 闷关          |                                                         | 0  |
| MAC地址     | 78:d3:8d:11:df:f0                                                         | ]        | DM    | VS1         |                                                         |    |
| 设置MTU     | 1500                                                                      |          | DN    | <b>I</b> S2 |                                                         | 0  |
|           |                                                                           |          | 使用网关题 | 天点          | 2                                                       | 0  |
|           |                                                                           |          | MAC   | 出           | 78:d3:8d:11:df:f7                                       |    |
|           |                                                                           |          | 设置M   | ITU         | 1500                                                    | 0  |
|           |                                                                           |          |       |             |                                                         |    |

(图7)

注意:网关跃点是指宽带出口的优先级,数字越低优先级越高,如【接口模式】选择为【自定义】,网关跃点信息需要手动填写。

### 多WAN负载

多WAN负载是指通过配置设备,从而实现多条宽带带宽叠加或线路备份。

参数说明:

| 参数   | 说明                           |
|------|------------------------------|
| 平均分配 | 是指终端上网出口数据平均从多条宽带输出          |
| 线路备份 | 是指宽带默认只有主线路生效,如主线路断开时备份线路才启用 |

配置:

点击左侧【网络设置】-【多WAN负载】按钮,进入【多WAN负载】配置页面实现多条宽带的叠加,按上述举例,填写对应宽带下行带宽信息,配置如下图8所示:

| 设备管理平台                     | 多WAN负载                                  | ()<br>退出系统 |
|----------------------------|-----------------------------------------|------------|
| <b>102</b> 48.7            |                                         |            |
| 888 4/101                  | ■ WANC 特定                               |            |
| 🌐 misiti                   | 启用WAND D100 Mbps @                      |            |
| ◎ 网络设置                     | 启用WAN1 20 Mbps @                        |            |
| ● IP组设置                    |                                         |            |
| <ul> <li>静态路由</li> </ul>   |                                         |            |
| <ul> <li>端口映射</li> </ul>   | 负载策略                                    |            |
| • 网络诊断                     | 策略配置 ● 平均分配                             |            |
| <ul> <li>多WAN负载</li> </ul> | ◎ 核路告付                                  |            |
| ● 静态IP分配                   | 主語語 ● WANG ● WAN1<br>最合語語 ● WANG ● WAN1 |            |
| ⑦ 无线管理                     | பி கர                                   |            |

(图8)

## 无线配置

设备默认集成AC管理器功能,可自动发现局域网瘦AP。通过此功能可以查看、管理、配置局域网瘦AP及无线优化,从而使WiFi终端快速接入网络。

点击左侧【无线配置】-【AP管理】进入AP管理页面,设备将自动识别局域网中的无线瘦AP设备,如下图9所示:

| 设   | 备管理平台                 | A | P管理   |      |               |          |         |    |              |         |   |         |        |     |                  |              |     |     |        |
|-----|-----------------------|---|-------|------|---------------|----------|---------|----|--------------|---------|---|---------|--------|-----|------------------|--------------|-----|-----|--------|
| 888 |                       |   | 每页展   | ī 10 | •             |          |         |    |              |         |   |         | j      | 选择  | AP               | • ±          | 找 [ |     |        |
| ۲   | 网络设置                  |   | 序号    | ¢    | AP            |          | 描述      | ¢  | IP地址         | 🔷 当前用户数 | ŧ | Radio 🝦 | 运行时间 🍦 |     | 上线时间             | <b>\$</b> 状态 | i 🔶 | 操作  |        |
|     | 无线配置                  |   | 1     |      | 78:d3:8d:d1:9 | 7:25     | default |    | 172.19.2.145 | 2       |   | 2G,5G   | 10min  | 201 | 7-06-26 15:29:11 | 在時           |     | 1   |        |
|     | ● AP管理                |   | 第1至   | 1 条结 | 果 总共1会        | <u>k</u> |         |    |              |         |   |         |        |     | 第一页上             | :一页          | 1   | 下一页 | 最后一页   |
|     | O Radio状态<br>O WLAN配置 |   | ✓ #18 | 编辑   | o≣eap J       | 开级器件     | ▲ 恢复出厂1 | QZ | 8 51%        |         |   |         |        |     |                  |              |     |     | 显示/隐藏列 |

(图9)

举例:

某公司安装了5台双频瘦AP,无线SSID设置为"Wireless",加密类型为"WPA2-PSK",无线密码为 "ABCD1234"。

配置:

1、【AP管理】配置页面,点击AP列表中对应【操作】按钮下的 2 图标,进入【配置AP参数】界面,【Radio配置】-【2G】: 【无线协议】选择"bgn",【信道带宽】选择"20",【工作信道】相邻 AP按1/6/11或3/8/13错开5个信道进行配置,如下图10左图所示;【Radio配置】-【5G】:【无线协议】 选择"ac/an",【信道带宽】选择"20",【工作信道】相邻AP错开不相同即可,如下图10右图所示。

| 配置AP参数         | Х          | 配置AP参数            | Х  |
|----------------|------------|-------------------|----|
| AP参数 Radio配置 - | 日志         | AP参数 Radio配置 + 日志 |    |
| 基本配置(2G)       |            | 基本配置(5G)          |    |
| 启用             | Ø          | 启用 國              |    |
| 无线协议           | bgn        | 无线协议 ac/an 🗸      |    |
| 信道带宽           | 20 🔹       | 信道带宽 20 🗸         |    |
| 工作信道           | 3          | 工作信道 149 🔹        |    |
| 功率             | auto 🗸 dBm | 功率 auto • dBm     |    |
| 最大用户数          | 30         | 最大用户数 30 ●        |    |
| 高级配置(2G)       | *          | 高级配置(5G)          | ×  |
|                | 关闭 保存      | <br>〔 关闭          | 保存 |

(图10)

2、【WLAN配置】配置页面,点击【添加】按钮,SSID、加密类型、无线密码按要求填写,【频段】选择 【双频】,【生效AP列表】选择【对所有AP生效】,如下图11所示。

| WLAN管理  |           |            | Х |
|---------|-----------|------------|---|
| WLAN参数  |           |            |   |
| 启用      | V         |            |   |
| SSID    | Wireless  | ?          |   |
| 隐藏该SSID |           |            |   |
| 加密类型    | WPA2-PSK  | •          |   |
| 无线密码    | •••••     | <b>₽</b> 0 |   |
| 频段      | 双频        | -          |   |
| 启用VLAN  |           |            |   |
| VLAN ID | 1         | 0          |   |
| 生效AP列表  | ◎ 对所有AP生效 |            |   |
|         | ◎ 选择其它    |            |   |
|         |           | 关闭 保存      |   |

## 应用控制

可以对通过此设备上网的终端进行上网行为控制,局域网终端将无法访问到指定网站或指定程序、APP无法接入网络。

举例:

接上案例,公司需要在上班时间:周一到周五早上9点-12点、14点-18点所有人禁止访问猫扑网站,禁止上淘宝、天猫购物平台。

配置:

1、【应用控制】-【自定义URL组】,点击【添加】按钮,如下图12所示,【名称】填写"猫扑"(可自定义),【描述】自定义,【URL】填写"\*.mop.com"。

| URL控制 |           |       | ×  |
|-------|-----------|-------|----|
| 名称    | 猫扑        |       |    |
| 描述    | 猫扑网站      |       |    |
| URI   | *.mop.com | •     |    |
|       |           | li li |    |
|       |           | 关闭    | 保存 |

(图12)

2、【应用控制】-【时间组设置】,点击【添加】按钮,如下图13所示,【组名】填写"上班时间"(可自 定义),【描述】自定义,【周期】选择"周一到周五",【生效时间】选择"09:00-12:00和14:00-18:00"。

| 时间组配置 |                       |
|-------|-----------------------|
| 基本配置  |                       |
| 组名    | 上班时间                  |
| 描述    | •                     |
| 周期    | 周一,周二,周三,周四,周五,周六 周日  |
| 生效时间段 | 09:00 - 12:00 •       |
|       | 14:00 - 18:00 ◆ 送闭 保守 |

3、【应用控制】-【应用控制】,点击【已禁用】按钮开启应用控制,按钮将变为【已启用】。【URL控制规则】中点击【添加】按钮弹出配置页面,如下图14左图所示。【名称】填写"上班不准上猫扑"(可自定义),【描述】自定义,【协议】选择"猫扑网站",【动作】选择"阻断",【时间组】选择"上班时间",【源IP组】选择"ALL",【目的IP组】选择"ALL";【应用控制规则】中点击【添加】按钮弹出配置页面,如下图14右图所示。【名称】填写"禁止淘宝"(可自定义),【描述】自定义,【协议】选择"淘宝、天猫",【动作】选择"阻断",【时间组】选择"上班时间",【源IP组】选择"ALL",【目的IP 组】选择"ALL"。

| 应用控制  |         |       | 应用控制  |         |     |
|-------|---------|-------|-------|---------|-----|
| 其本配置  |         |       | 其本配置  |         |     |
| 启用    |         |       | 启用    |         |     |
| 名称    | 上班不准上猫扑 | •     | 名称    | 禁止淘宝    | •   |
| 描述    |         | •     | 描述    | 上班不准上淘宝 | •   |
| 协议    | 点击更改协议  | ]     | 协议    | 点击更改协议  | ]   |
| 动作    | 阻断      |       | 动作    | 阻断      |     |
| 时间组   | 上班时间    |       | 时间组   | 上班时间    |     |
| 源IP组  | ALL     | ]     | 源IP组  | ALL     |     |
| 目的IP组 | ALL     | ]     | 目的IP组 | ALL     |     |
|       |         | 湖 (森) |       |         | 湖 僻 |

(图14)

说明:如【应用控制规则】配置中的【协议】没有所需规则库,可在【规则库在线升级】-【版本检测】选项 点击【检测新版本】按钮,如提示新版本,点击【开始在线升级】按钮升级规则库。规则库升级后,需重启设 备,新规则库才生效。

#### 流量控制

流量控制是指对通过设备上网的终端进行上传下载带宽控制。 参数说明:

| 参数   | 说明                   |
|------|----------------------|
| 地址范围 | 用户的IP在这个范围内时,才进行流量控制 |
| 共享下载 | 该地址范围内,所有用户最大的下载带宽   |
| 共享上传 | 该地址范围内,所有用户最大的上传带宽   |
| 单机下载 | 单个用户最大的下载带宽          |
| 单机上传 | 单个用户最大的上传带宽          |

举例:

接上案例,某公司的出口带宽为下行120M,上行28M,研发部的电脑的IP范围在172.16.0.2-172.16.0.31之间,每台电脑需要限制上传100KB/s以内,下载限制在500KB/s以内,整个研发部的带宽限制上传在500KB/s以内,下载在5MB/s以内。

配置:

1、【网络设置】-【IP组设置】,点击【添加】按钮,配置如下图15所示。【组名】填写"研发部"(可自定义),【描述】自定义,【IP范围】填写"172.16.0.2-172.16.0.31"。

| IP组配置 |        |                        |     |      |     |
|-------|--------|------------------------|-----|------|-----|
| 基本配置  | L<br>- |                        |     |      |     |
|       | 组名     | 研发部                    | ] 👩 |      |     |
|       | 描述     | 44 22 14               | ] 💿 |      |     |
|       | IP范国   |                        |     |      |     |
|       |        | 1/2.16.0.2-1/2.16.0.31 |     |      |     |
|       |        |                        | j   | ***7 | 14= |
|       |        |                        |     | 天初   | ∜子  |

(图15)

2、【流量控制】-【流量控制】,【总出口上传配置】填写"28",【总出口下载配置】填写"120",点击 【保存】按钮;点击【添加】按钮,配置如下图16所示。【名称】填写"研发部"(可自定义),【地址范 围】填写"172.16.0.2-172.16.0.31",【共享下载】填写"5",【单位】选择"MBy tes",【共享上传】 填写"500",【单位】选择"KBytes",【单机下载】填写"500",【单位】选择"KBytes",【单机上 传】填写"100",【单位】选择"KBytes"。

| 流量控制配置 |                        | ×        |
|--------|------------------------|----------|
| 基本配置   |                        |          |
| 启用     |                        |          |
| 名称     | 研发部                    | 0        |
| 地址范围   | 172.16.0.2-172.16.0.31 | 0        |
| 流量配置 💿 |                        |          |
| 共享下载   | 5                      | MBytes   |
| 共享上传   | 500                    | KBytes 🗸 |
| 单机下载   | 500                    | KBytes 💌 |
| 单机上传   | 100                    | KBytes 💌 |
|        |                        | 关闭保存     |

#### 3、设置完成后,配置如下图17所示:

| 流量控制 👔         |                      |         |           |           |           |             | ○<br>退出系统 |
|----------------|----------------------|---------|-----------|-----------|-----------|-------------|-----------|
| 总出口上传配置        | 28                   |         | Mbps      |           |           |             |           |
| 总出口下载配置        | 120                  |         | Mbps      |           |           |             |           |
| 🖺 保存           |                      |         |           |           |           |             |           |
|                |                      |         |           |           |           |             |           |
| 每页展示 10 🔻      |                      |         |           |           |           | 查找          |           |
| 序号 🔷 名称 🔺      | 地址范围 🔶               | 共享下载    | ♦ 共享上传    | ♦ 单机下载    | ♦ 单机上传    | ♦ 状态 ♦ 操    | 17= 💻     |
| 1 研发部 17       | 2.16.0.2-172.16.0.31 | 5MBytes | 500KBytes | 500KBytes | 100KBytes | ✓ 已启用 🖊     | â 🗆       |
| 第1至 1条结果 总共 1条 |                      |         |           |           | 第一页       | · 上一页 1 下一页 | 最后一页      |
| +添加            |                      |         |           |           |           |             |           |

(图17)

## 云平台

云平台是指通过云端平台远程管理设备,并可以实现随时随地查看及配置设备参数、认证、广告、数据统计、 管理业务及账号。

登陆云端管理网页www.tianwifi.net注册账号,【账号】:云端注册账号,【地址】:www.tianwifi.net,【描述】: 自定义(一般为设备的安装地点,方便后期维护),点击【保存】按钮即可连接到云端。连接成功后,页面将 提示"云端连接状态已连接www.tianwifi.net"。

| 账号     | ceshi                         |  |  |
|--------|-------------------------------|--|--|
|        |                               |  |  |
| 地址     | www.tianwifi.net              |  |  |
|        |                               |  |  |
| 描述     | 测试                            |  |  |
|        |                               |  |  |
| 云端连接状态 | 云端连接状态   已连接 www.tianwifi.net |  |  |
|        |                               |  |  |

说明:此账号"ceshi"及描述"测试"为举例说明,请以实际情况为准。